## **Moodle Mobile App Installation and configurations steps**

Step 1: On your Android Smart phone, Open Playstore and search for moodlemobile

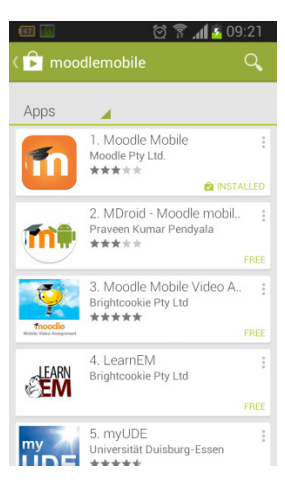

Step 2 : Select Moodle Mobile App and Install

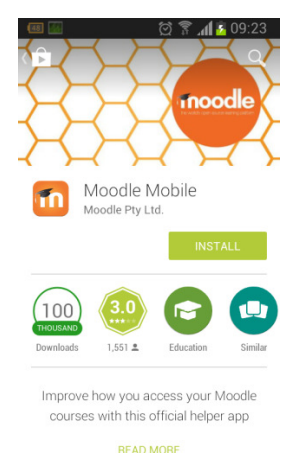

**Step 3 :** After installation open the App.

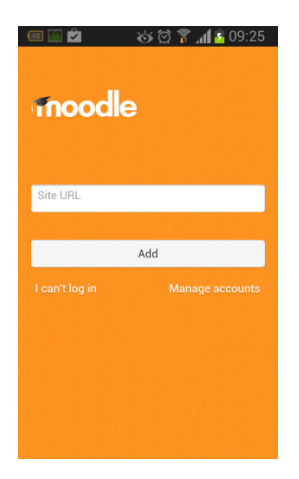

Step 4 : Enter url – moodle.dbit.in and Add

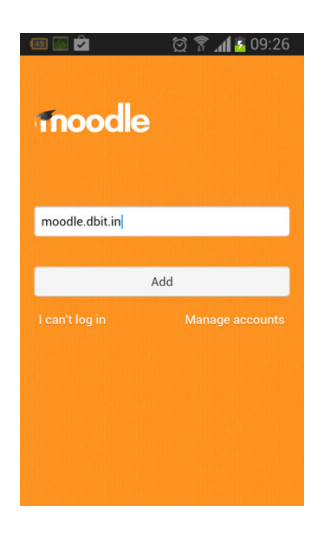

Step 5 : Enter Your Moodle username and password and Add

| moodle                | ୖୖୖୖ୕୕ ୷ୗୖୖଌ 09:28 |
|-----------------------|--------------------|
| http://moodle.dbit.in |                    |
| username              |                    |
| Password              |                    |
|                       |                    |
| A                     | dd                 |
| Re                    | eset               |
|                       |                    |
|                       |                    |

Step 6 : After login click on My Courses to choose your course.

| 🖬 🖿 🖄 🔛 🖻 🔤       | 09:30 |
|-------------------|-------|
| Gunashekhar Nandi | C     |
|                   | -     |
|                   | -     |
| 📀 Website         |       |
|                   |       |
|                   |       |
|                   |       |
|                   |       |
|                   |       |
|                   |       |
|                   |       |

| 62 👬 Ż                              | 过 😨 📶 🧕 09:31        | J |
|-------------------------------------|----------------------|---|
| Gunashekh                           | ar Nandi 🛛 🕑         |   |
|                                     |                      |   |
|                                     |                      |   |
|                                     |                      |   |
|                                     |                      |   |
|                                     |                      |   |
| S Website                           |                      |   |
|                                     |                      |   |
|                                     |                      |   |
|                                     |                      |   |
| 💷 💽 📬<br>📄 evs - Contents           | 过 🛜 📶 🙆 09:32        |   |
| Show all                            |                      |   |
| General                             |                      |   |
| EVS SYLLABUS                        |                      |   |
| Module 1: Multidisciplina           | ry Nature of EVS     |   |
| Module 2: Sustainable De            | evelopment           |   |
| Module 3: Environmental             | Pollution            |   |
| Module 4: Environmental             | Legislation          |   |
| Module 5 : Renewable Sc<br>DIV : D) | urces of Energy (for |   |
| Module 6: Environment a             | nd Technology        |   |
| Internal Assessment                 |                      |   |

**Note :** Steps remain same for Apple iOS, you need to use Appstore instead of Playstore in Android